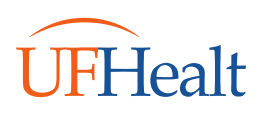

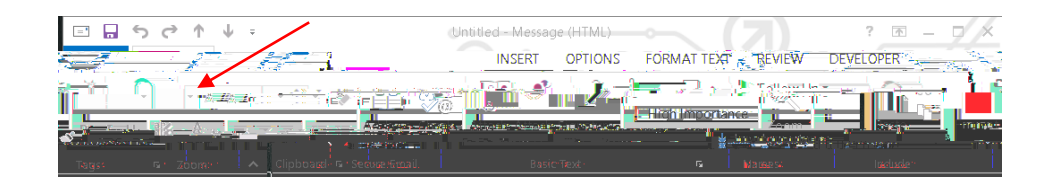

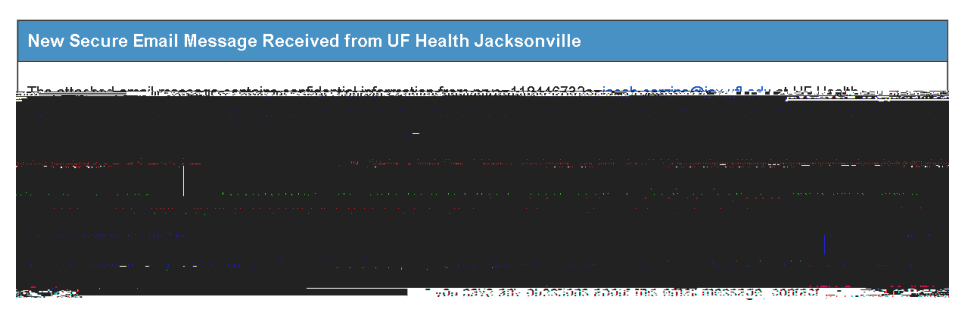

Thank You, UF Health Jacksonville Mail Administrator

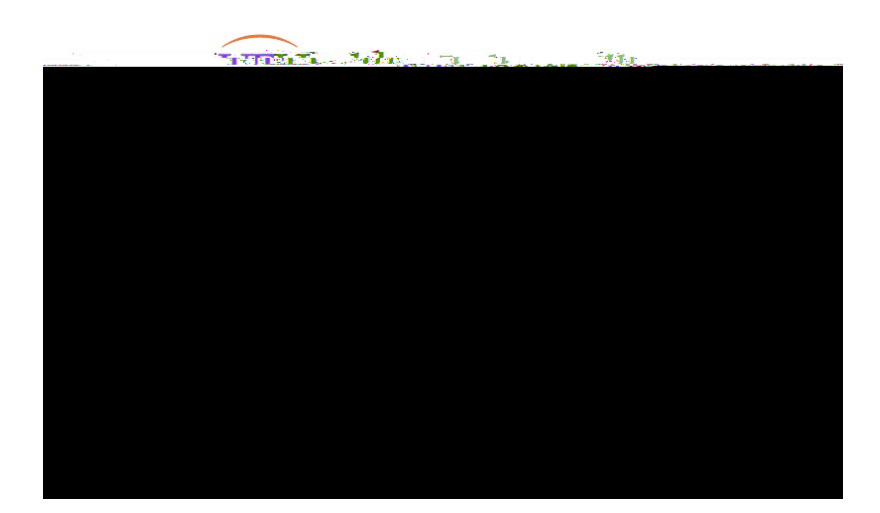

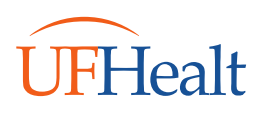

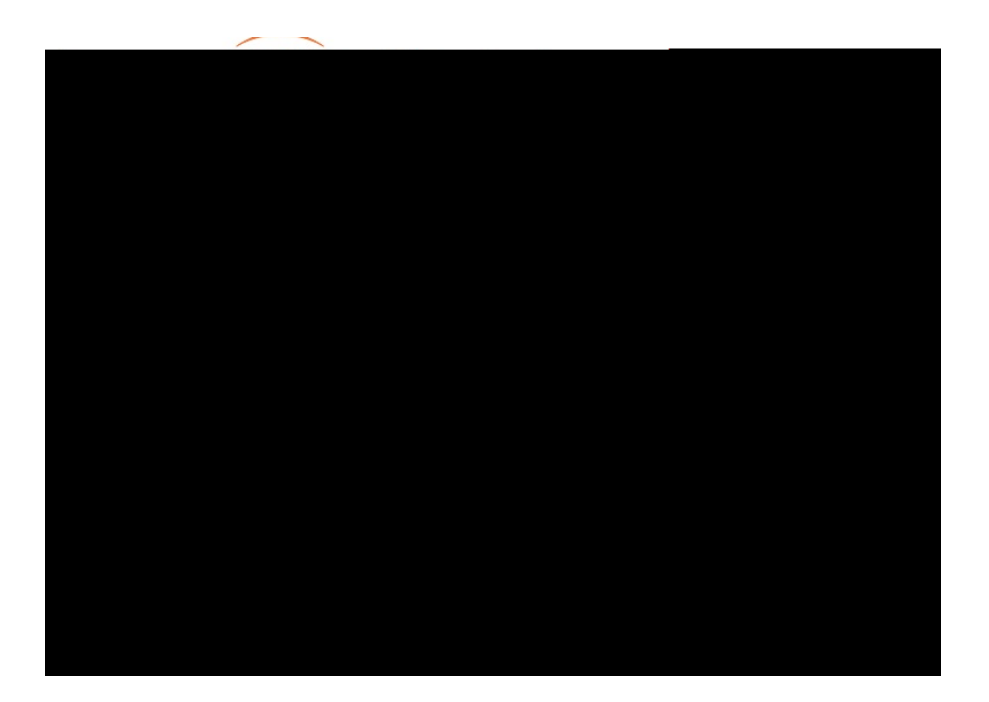